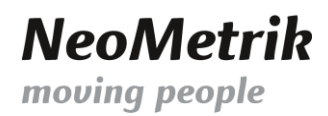

## **Update der OpenGEO DB**

## Inhalt

| Vorbereitung                | 2 |
|-----------------------------|---|
| Import des Datenbankbackups | 3 |

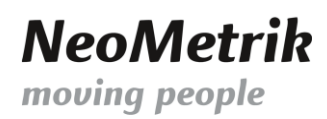

## Vorbereitung

Die Datenbank-Backupdatei sollte an einem Ort mit möglichst wenig Zugriffsrechtsproblematiken gespeichert werden. Wir empfehlen den Entpackort der MoviNeo-Installation auf "C:\MoviNeo\_Installationspaket\".

| 📙 🔄 📙 🖛   MoviNeo_Installationspaket - 🗆 🗙  |               |               |                          |                    |                 | $\times$      |                  |      |
|---------------------------------------------|---------------|---------------|--------------------------|--------------------|-----------------|---------------|------------------|------|
| Datei Start                                 | Freigeben     | Ansic         | ht                       |                    |                 |               |                  | ^ ?  |
| An Schnellzugriff K<br>anheften             | opieren Einfü | 〕 み<br>igen ī | Verschieben nach 👻       | X Löschen →        | Neuer<br>Ordner | Eigenschaften | Auswählen        |      |
| Zwisch                                      | enablage      |               | Organisie                | eren               | Neu             | Öffnen        |                  |      |
| $\leftarrow \rightarrow ~ \star ~ \uparrow$ | → Dieser      | rPC → W       | ndows (C:) > MoviNeo     | Installationspaket | ~ č             | "MoviNeo_Inst | allationspaket". | ,P   |
| 📌 Schnellzuari                              | iff           | Name          | ^                        | Än                 | derungsdatum    | Тур           | Größe            |      |
| Desktern                                    |               | Mo            | viNeo Installationspaket | 1.0.0.20 18.       | 10.2016 08:28   | Dateiordner   |                  |      |
| Desktop                                     | 7             | 📄 geo         | _2018.bak                | 02.                | 02.2018 15:01   | BAK-Datei     | 269.397          | ' KB |
| 👆 Download                                  | s 📌           |               |                          |                    |                 |               |                  |      |
| 🚆 Dokument                                  | te 🖈          |               |                          |                    |                 |               |                  |      |
| E Rilder                                    | -             |               |                          |                    |                 |               |                  |      |

Starten des MS SQL Server Management Studios und Login auf den lokalen SQL-Server.

Die Standard-Zugangsdaten für MoviNeo-Server sind: Username = "sa", Passwort = "Mneo\$Neome"

| 🙀 Microsoft SQL Server Management Studio      |                       |                              |        |               |
|-----------------------------------------------|-----------------------|------------------------------|--------|---------------|
| Datei Bearbeiten Ansicht Extras Fenster Hilfe |                       |                              |        |               |
| 🗄 📷 🕶 🗃 🖉 💭 🍠 🔔 Neue Abfrage 📑 📸 📸 🕺 🖧        | 1 월 9 - 9 - ₽ - ₿     |                              | - 12   | - 🛛 🛠 🏷 💽 - 📮 |
| Objekt-Explorer 🔻 무 🗙                         |                       |                              |        |               |
| Verbinden 🕶 🛃 🔳 🍸 🗃 😹                         | 🚽 Verbindung mit Serv | er herstellen                | ×      |               |
| Microsoft SQL Server 2014                     |                       |                              |        |               |
|                                               | Servertyp:            | Datenbankmodul               | ~      |               |
|                                               | Servemame:            | localhost\SQLEXPRESS         | ✓      |               |
|                                               | Authentifizierung:    | SQL Server-Authentifizierung | ~      |               |
|                                               | Anmeldename:          | sa                           | ~      |               |
|                                               | Kennwort:             |                              |        |               |
|                                               |                       | Kennwort speichern           |        |               |
|                                               |                       |                              |        |               |
|                                               | Verbinder             | Abbrechen Hilfe Optio        | nen >> |               |
|                                               |                       |                              |        |               |

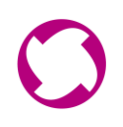

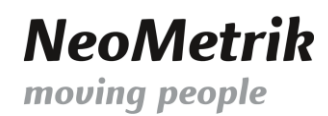

## Import des Datenbankbackups

Mit einem Rechtklick wird das Menü für die Datenbankwiederherstellung geöffnet und der benötigte Menüpunkt kann ausgewählt werden.

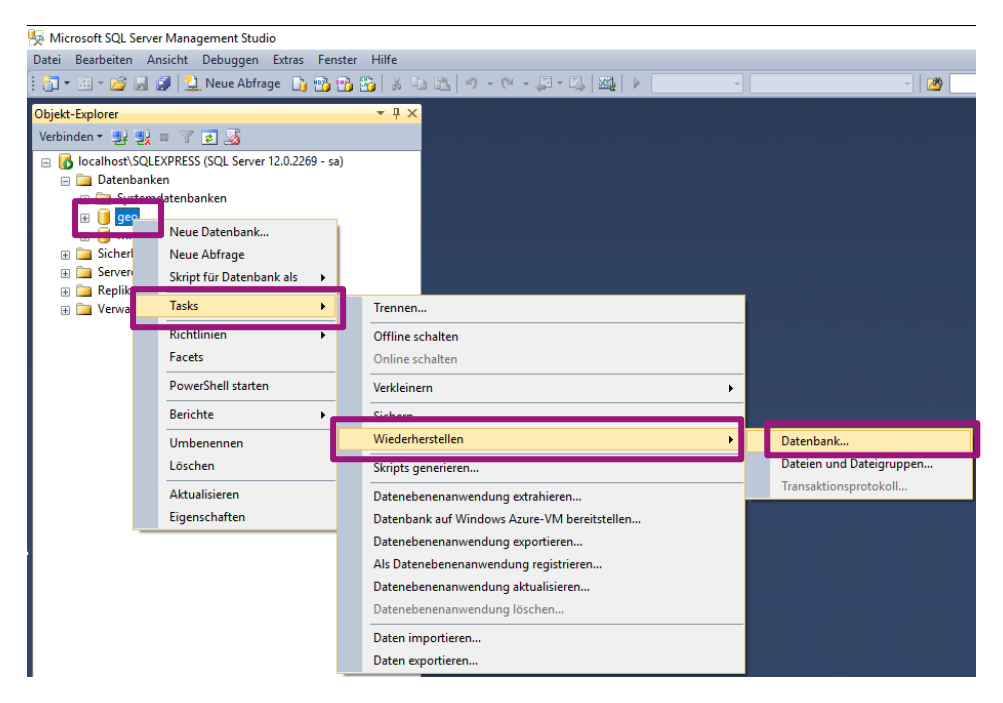

Es wird ein Medium als Quelle ausgewählt.

| 😼 Datenbank wiederherstellen - ge                                                                                                    | eo                                                                                                 |                                                      |                                     | - 🗆 ×                  |
|----------------------------------------------------------------------------------------------------|----------------------------------------------------------------------------------------------------|------------------------------------------------------|-------------------------------------|------------------------|
| 🐼 Kein Sicherungssatz zur Wiederhe                                                                                                    | erstellung ausgewählt.                                                                             |                                                      |                                     |                        |
| Seite sucurählen<br>Dateien<br>Dateien<br>Optionen                                                                                                    | Skript V Thife<br>Quelle<br>Datenbank:<br>Medium:<br>Datenbank:                                    | geo                                                  |                                     |                        |
|                                                                                                    | Sicherungsmedien auswähl Geben Sie das Sicherungsmedium an. Sicherungsmedientyp: Sicherungsmedien: | en<br>und seinen Speicherort für den Wieder<br>Datei | herstellungsvorgang                 | Zeitachse              |
| Image: Sicherungsdatei su         Ort der Sicherungsdatei:         Image: Sicherungsdatei:         Image: Sicherungsdate:         Image: Sicherungsdate:         Image: Sicherungsdate: | chen - WS-DEV04\SQLEXPRESS                                                                         | et                                                   | - D X                               | vingsmedien überprüfen |
| Dateiname                                                                                                    | geo_2018.bak                                                                                       | Sicherungsdateier<br>OK                              | n (*.bak;*.tm;*.log) ~<br>Abbrechen |                        |

Den Dateinamen der GeoDB müssen angepasst werden.

Überschrieben werden sollen die Dateien "geo.mdf" und "geo\_log.ldf" im Datenverzeichnis des SQL-Servers.

| 🗏 Datenbank wiederherstellen - ge | 0                                                                                                    |                         |                                                                                                    | -                                                                              |        | × |
|-----------------------------------|----------------------------------------------------------------------------------------------------|-------------------------|----------------------------------------------------------------------------------------------------|--------------------------------------------------------------------------------|--------|---|
| 🛕 Eine Protokollfragmentsicherung | der Quelldatenbank wird                                                                                                    | erstellt. Lassen Sie di | ese Einstellung auf der Seite 'Optionen' anzeigen.                                                                       |                                                                                |        |   |
| Seite auswählen                   | 🔄 Skript 👻 🚺 Hilfe                                                                                                    |                         |                                                                                                    |                                                                                |        |   |
| Pateien<br>Dateien<br>Optionen    | Datenbankdateien wiederherstellen als                                                                                                    |                         |                                                                                                    |                                                                                |        |   |
|                                   | Alle Dateien in Ordner verschieben                                                                                                    |                         |                                                                                                    |                                                                                |        |   |
|                                   | Datendateior                                                                                                    | dner:                   | C:\Program Files\Microsoft SQL Server\MSSQL12.SQLEXPRESS\MSSQL\DATA                                                      |                                                                                |        |   |
|                                   | Protokolidateiordner:<br>geo2<br>geo2<br>geo3<br>geo2<br>geo3<br>geo3<br>g |                         | C:\Program Files\Microsoft SQL Server\MSSQL12.SQLEXPRESS\MSSQL\DATA                                                      |                                                                                |        |   |
|                                   |                                                                                                    |                         | Ursnrinnlicher Dateiname                                                                                                 | Wiederherstellen als                                                           |        |   |
|                                   |                                                                                                    |                         | C:\Program Files\Microsoft SQL Server\MSSQL10_50.MSSQLSERVER\MSSQL\DATA\geo2.mdf                                         | C:\Program Files\Microsoft SQL Server\MSSQL12.SQLEXPRESS\MSSQL\DATA\ge         | o2.mdf |   |
|                                   |                                                                                                    |                         | $\label{eq:c:Program Files} \\ Microsoft SQL Server \\ MSSQL10\_50. \\ MSSQLSERVER \\ MSSQL \\ DATA \\ geo2\_log.ldf \\$ | log.ldf C:\Program Files\Microsoft SQL Server\MSSQL12.SQLEXPRESS\MSSQL\DATA\ge |        |   |
|                                   |                                                                                                    |                         |                                                                                                    |                                                                                |        |   |

Nach der Auswahl der letzte 2 Optionen kann die Widerherstellung gestartet werden. Dies kann auch wären der Arbeitszeiten mit MoviNeo geschehen, da auf diese Datenbank ausschließlich Lesezugriffe stattfinden und ein lesender Zugriff innerhalb der Wiederherstellung so gut wie nicht bemerkt wird.

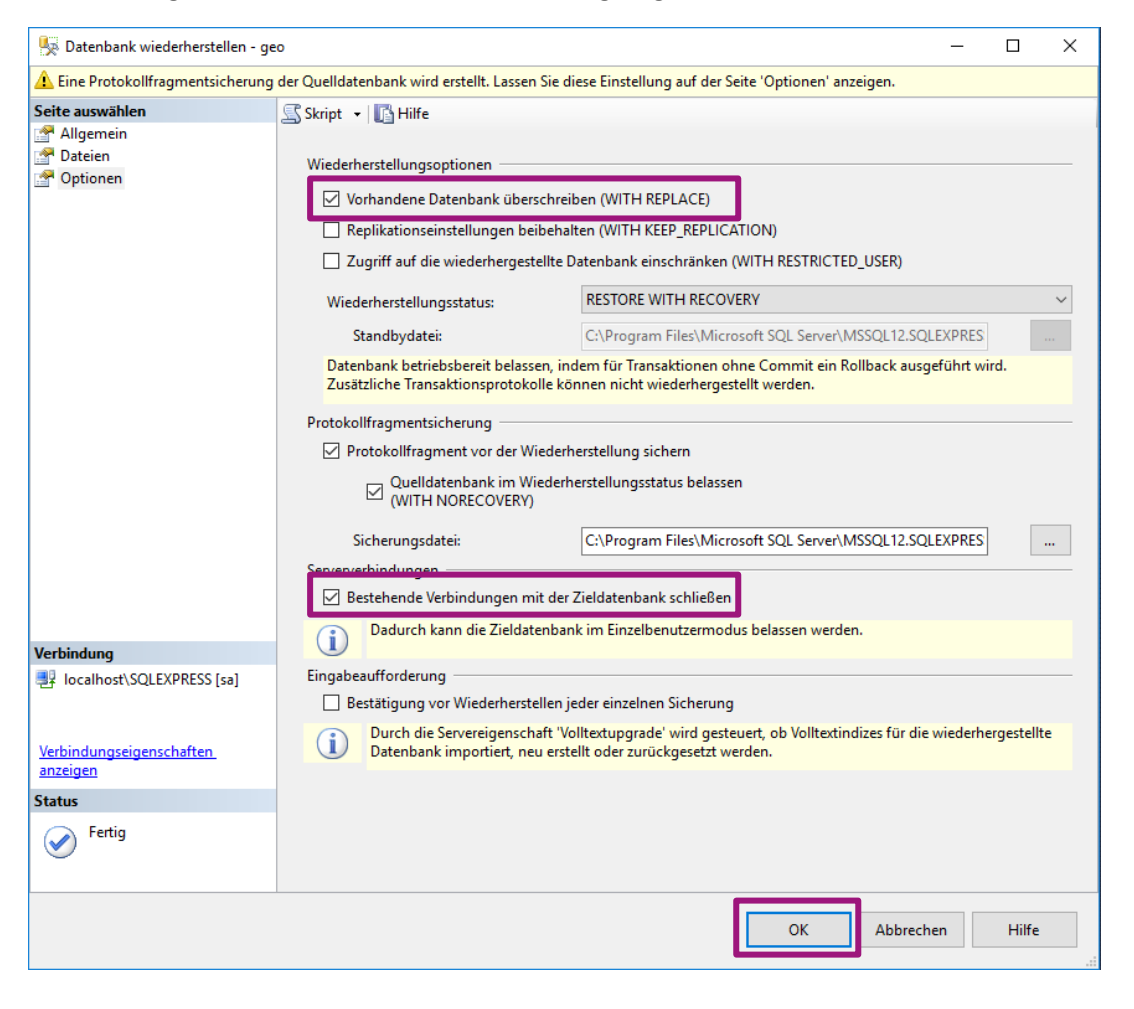